# netgo

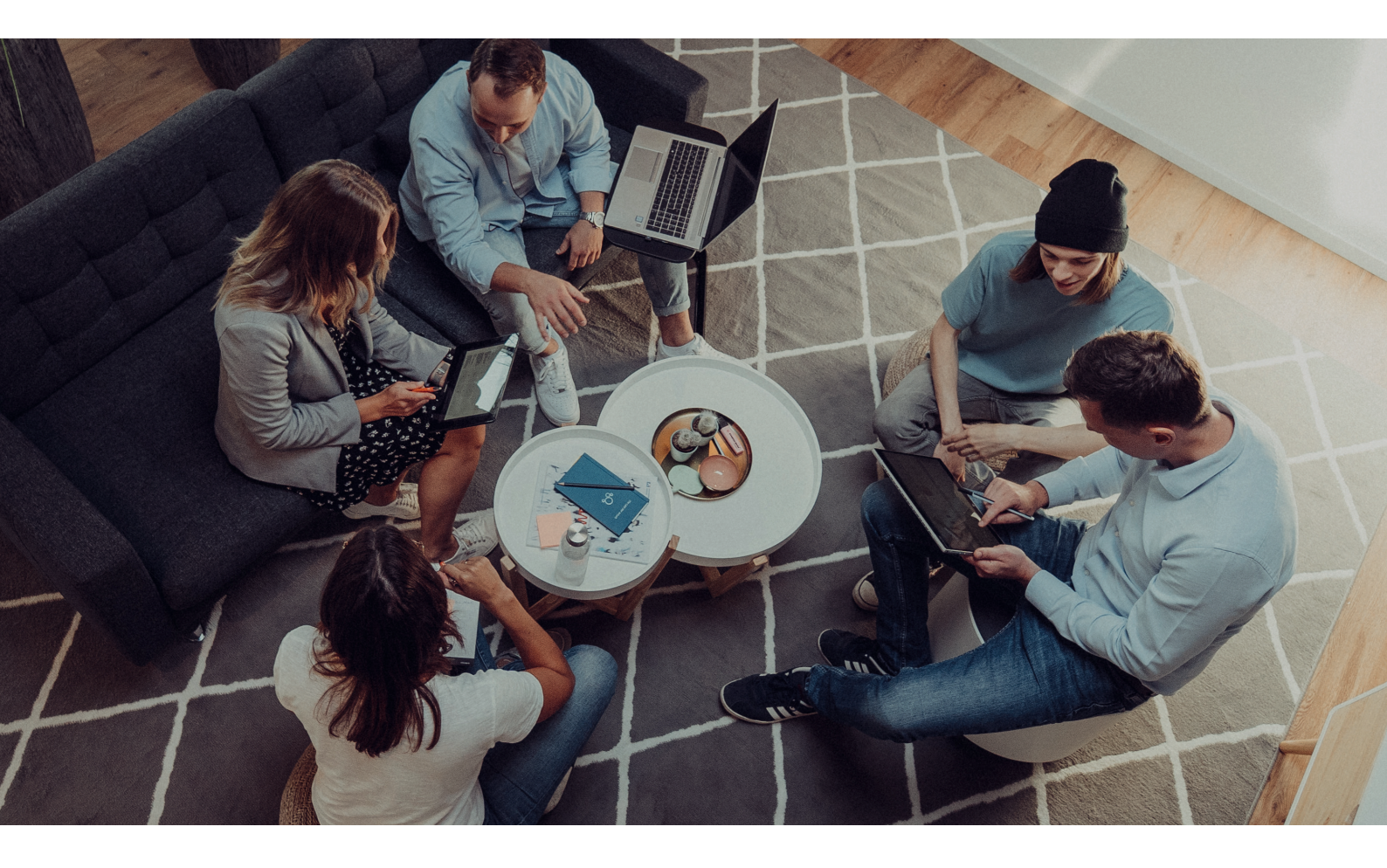

## BENUTZERHANDBUCH

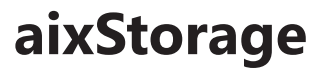

Ihr sicherer Datenspeicher in der privaten Cloud

Datum: 01.11.2021

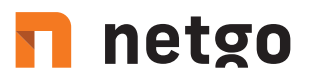

## INHALT

| Login                                          | 03 |
|------------------------------------------------|----|
| Persönliche Einstellungen                      | 03 |
| Ordner anlegen                                 | 05 |
| Textdateien anlegen                            | 05 |
| Ordner/Dateien löschen                         | 06 |
| Papierkorb                                     | 07 |
| Dateien öffnen                                 | 07 |
| Dateien hochladen                              | 07 |
| Dateien hochladen mit dem Button in aixStorage | 08 |
| Datei en hochladen mit Drag & Drop             | 09 |
| Dateien herunterladen                          | 09 |
| Inhalte teilen                                 | 11 |
| Für Benutzer/Gruppen                           | 12 |
| Über einen Link freigeben                      | 15 |

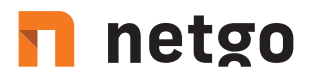

## Login

Um sich im aixStorage einzuloggen rufen Sie die Startseite des aixStorage unter www.aixstorage.de auf, geben Sie Ihre Logindaten ein und bestätigen diese mit "Enter" oder mit einem Klick auf den Pfeil in der Passwortzeile:

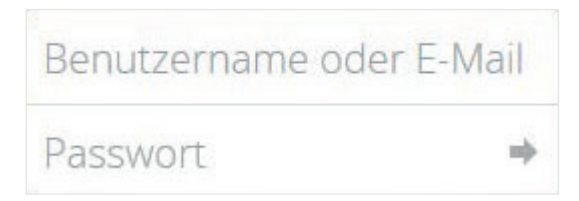

## Persönliche Einstellungen

In den persönlichen Einstellungen können u. a. das Passwort geändert und eine neue (andere) E-Mail-Adresse eingetragen werden. Dazu im aixStorage rechts oben auf Ihren Namen oder Ihr Profilbild und dann auf den Eintrag "Einstellungen" klicken:

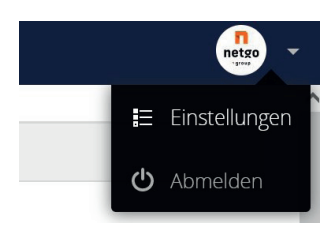

In dem neuen Fenster können Sie die eMail-Adresse und das Profilbild ändern, ein neues Passwort vergeben und die Anzeigensprache ändern:

| Profilbild               | Vollständiger Name                                 |                       |
|--------------------------|----------------------------------------------------|-----------------------|
| netgo                    | E-Mail                                             |                       |
| group                    | Ihre E-Mail-Adresse                                | E-Mail-Adresse ändern |
|                          | Für Passwort Wiederherstellung und Be              | nachrichtigungen      |
| ± 🖿 🖬                    | Gruppen                                            |                       |
| ong oder jpg, max. 20 MB | Sie sind Mitglied folgender Gruppen:<br>netgo      |                       |
| asswort                  |                                                    |                       |
| Aktuelles Passwort       | leues Passwort   Passwort änder                    | 'n                    |
| Sprache                  |                                                    |                       |
| Deutsch (Förmlich: Sie)  | <ul> <li>Helfen Sie bei der Übersetzung</li> </ul> |                       |

Außerdem können Sie weiter unten auf der Seite die Benachrichtigungseinstellungen anpassen:

| Alexa tada anal |               |                                                                                     |
|-----------------|---------------|-------------------------------------------------------------------------------------|
| Nurinform       | eren, wenn e  | ane Aktion errordenich ist 🔹                                                        |
| Es ist notwend  | dig eine E-Ma | all-Adresse zu ihrem Konto hinzuzufügen, um Benachrichtigungen per E-Mail zu erhalt |
|                 |               |                                                                                     |
| Aktivität       |               |                                                                                     |
| Mail            | Stream        |                                                                                     |
|                 | <b></b>       | Eine neue Datei oder ein neuer Ordner wurde erstellt                                |
|                 | ~             | Eine Datei oder ein Ordner wurde geändert                                           |
|                 |               | Benachrichtigungen über Neues und Änderungen auf Ihre                               |
|                 |               | favorisierten Dateien beschränken (nur im Stream)                                   |
|                 | ~             | Eine Datei oder ein Ordner wurde gelöscht                                           |
|                 |               | Eine Datei oder ein Ordner wurde wiederhergestellt                                  |
|                 |               | Eine Datei oder ein Ordner wurde geteilt                                            |
|                 |               | Eine Datei oder ein Ordner wurde von einem anderen Server<br>geteilt                |
|                 | <b>V</b>      | Eine öffentliche geteilte Datei oder ein öffentlicher geteilter                     |
|                 |               | Ordner wurde heruntergeladen                                                        |
|                 |               | Kommentare für Dateien (immer im Stream aufgelistet)                                |
|                 | ~             | Eine infizierte Datei wurde gefunden                                                |
|                 |               | System-Tags für eine Datei sind geändert worden                                     |
|                 |               |                                                                                     |
| Ihre eigene     | en Datei-Akti | vitäten im Stream auflisten                                                         |
|                 | eigenen Aktiv | vitäten via E-Mail benachrichtigen                                                  |

Die Download-Links für die Synchronisierungs-Programme für Windows, android oder iOS finden Sie ganz unten auf der Einstellungsseite:

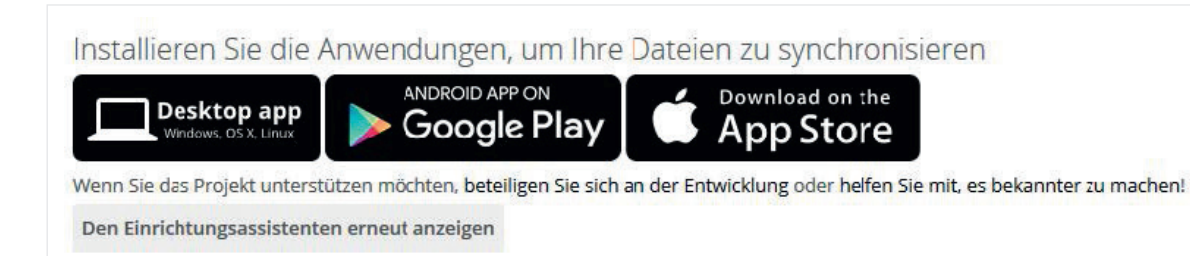

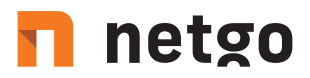

## **Ordner** anlegen

Um einen neuen Ordner anzulegen klicken Sie nach dem Einloggen oben auf das "+"-Symbol und wählen in dem sich öffnenden DropDown-Menü den Punkt "Ordner" aus:

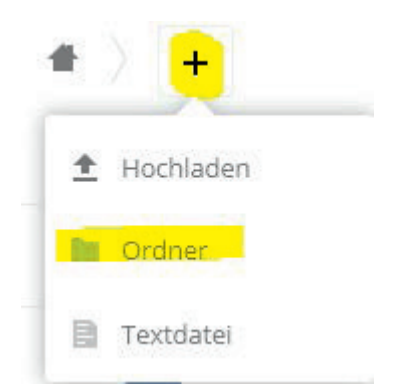

Den Namen (hier "Neuer Ordner") eingeben und Enter drücken:

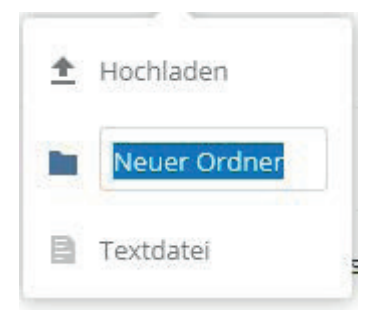

Der neu angelegte Ordner ist sichtbar:

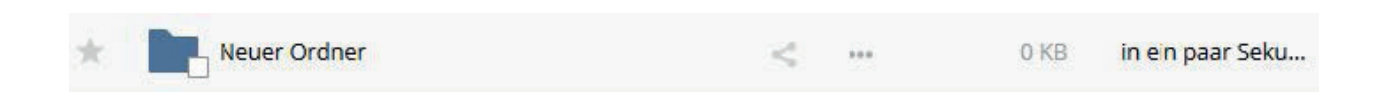

### Textdateien anlegen

Im Ordner "Neuer Ordner" wird nun eine Textdatei erstellt. Den Ordner öffnen, auf "Neu" und "Textdatei" klicken und dann den Datei-Namen eingeben. Mit Enter wird die Eingabe übernommen:

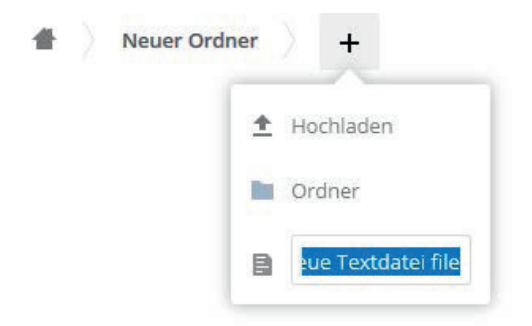

Anschließend können Sie diese neue Textdatei sofort bearbeiten. Jede Änderung wird beim Schließen des Bearbeitungsfensters über das "x" oben rechts direkt gespeichert:

| Test.txt |  | × |
|----------|--|---|
| 1        |  |   |
|          |  |   |
|          |  |   |
|          |  |   |
|          |  |   |
|          |  |   |
|          |  |   |
|          |  |   |
|          |  |   |

### **Ordner/Dateien löschen**

Hinweis: Diese Funktion ist abhängig von den User-Berechtigungen. In der Zeile der zu löschenden Datei ganz nach rechts auf die markierten "..." klicken.

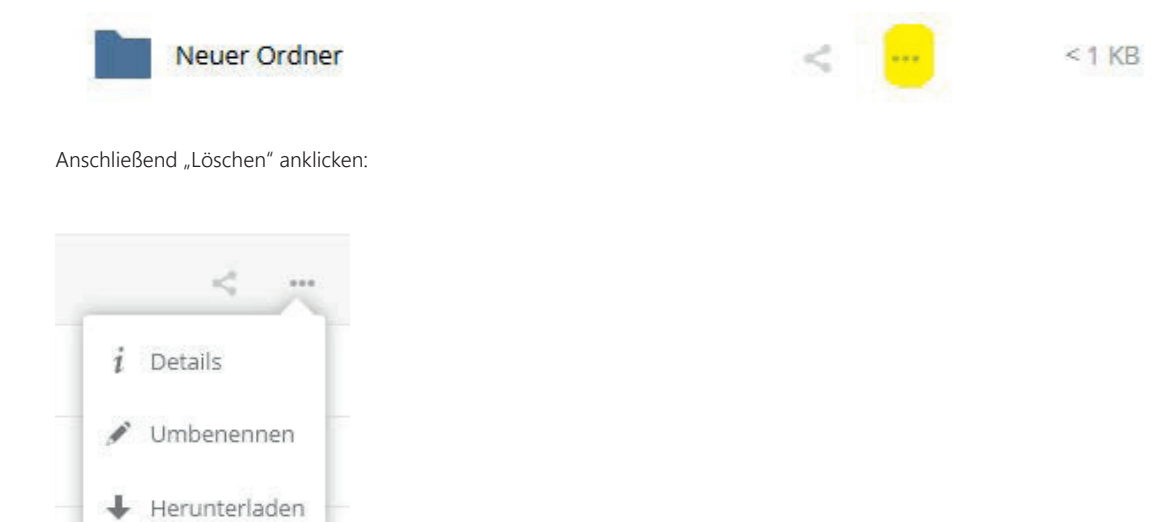

In gleicher Weise werden auch Ordner gelöscht.

Löschen

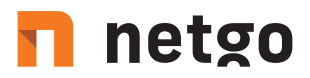

### Papierkorb

Ihren "Papierkorb" können Sie einsehen, wenn Sie unten links auf der aixStoarge-Seite nach dem Einloggen auf "Gelöschte Dateien" klicken. Alle gelöschten Dateien werden hier aufgelistet und können bei Bedarf wieder zurückgeholt oder endgültig aus dem Papierkorb entfernt werden:

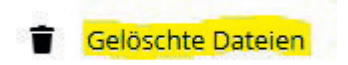

### Dateien öffnen

Einige Dateitypen (Bilder, PDF, MP3, Video-FLV u. ä.) lassen sich direkt in der Cloud öffnen und betrachten bzw. anhören.

Klicken Sie dazu auf die jeweilige Datei. Bei einem Bild oder Video öffnet sich innerhalb des Browserfensters ein Bildbetrachter, bei einer \*.pdf Datei können Sie das Dokument direkt im Browser betrachten.

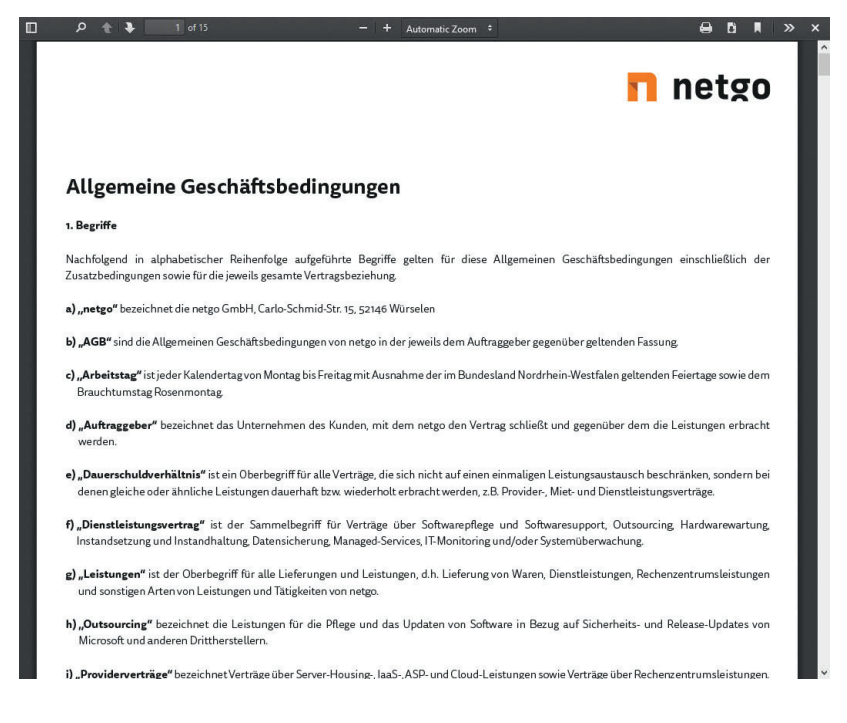

### Dateien hochladen

Dateien können auf drei verschiedene Arten hochgeladen werden:

- Mit dem Button in aixStorage
- Mit Drag & Drop
- Mit dem Sync-Tool

## 🖪 netgo

### Dateien hochladen mit dem Button in aixStorage

In der Ordnerhierarchie den Ordner, in den die Dateien geladen werden sollen auswählen, dann oben auf das markierte "+"-Symbol klicken und "Hochladen" auswählen:

| # | Neu | er Ordner |   |           |
|---|-----|-----------|---|-----------|
|   |     |           | t | Hochladen |
|   |     | 1         |   | Ordner    |
|   |     | 1         |   | Textdatei |

Im sich öffnenden Windows-Explorer bis zur gewünschten Datei vorklicken, markieren und dann auf den Button "Öffnen" klicken:

| -<br>← → ~ ↑ <mark> </mark> → ow | nCloud ≯ netgo | → bilder → _eGolf |     |     | 5 v | "_eGolf" durchsuch | nen 🔎     |
|----------------------------------|----------------|-------------------|-----|-----|-----|--------------------|-----------|
| Organisieren 👻 Neuer             | Ordner         |                   |     |     |     | E                  | • 🔳 🕼     |
| 📌 Schnellzugriff                 |                |                   |     |     |     |                    |           |
| ownCloud                         | 70 0           |                   |     |     |     | Contraction of the |           |
| Dieser PC                        | 540            | 541               | 542 | 544 | 548 | 549                | 550       |
| 🔿 Netzwerk                       |                |                   |     |     | 3   |                    |           |
|                                  | 551            | 552               | 555 | 556 | 557 | 749                | 750       |
|                                  |                |                   |     | -   |     |                    |           |
|                                  | 751            | 752               | 753 | 754 | 756 |                    |           |
|                                  |                |                   |     |     |     |                    |           |
|                                  | 764            | 765               | 766 |     |     |                    |           |
| Datein                           | ame: 754       |                   |     |     | ~   | Alle Dateien       | ~         |
|                                  |                |                   |     |     |     | Öffnen             | Abbrechen |

Die Datei ist nach kurzer Zeit hochgeladen und wird angezeigt.

## Dateien hochladen mit Drag & Drop

Dateien lassen sich bequem per Drag & Drop hochladen. Dazu die gewählte Datei mit der linken Maustaste anklicken und in das geöffnete Fenster von aixStorage ziehen:

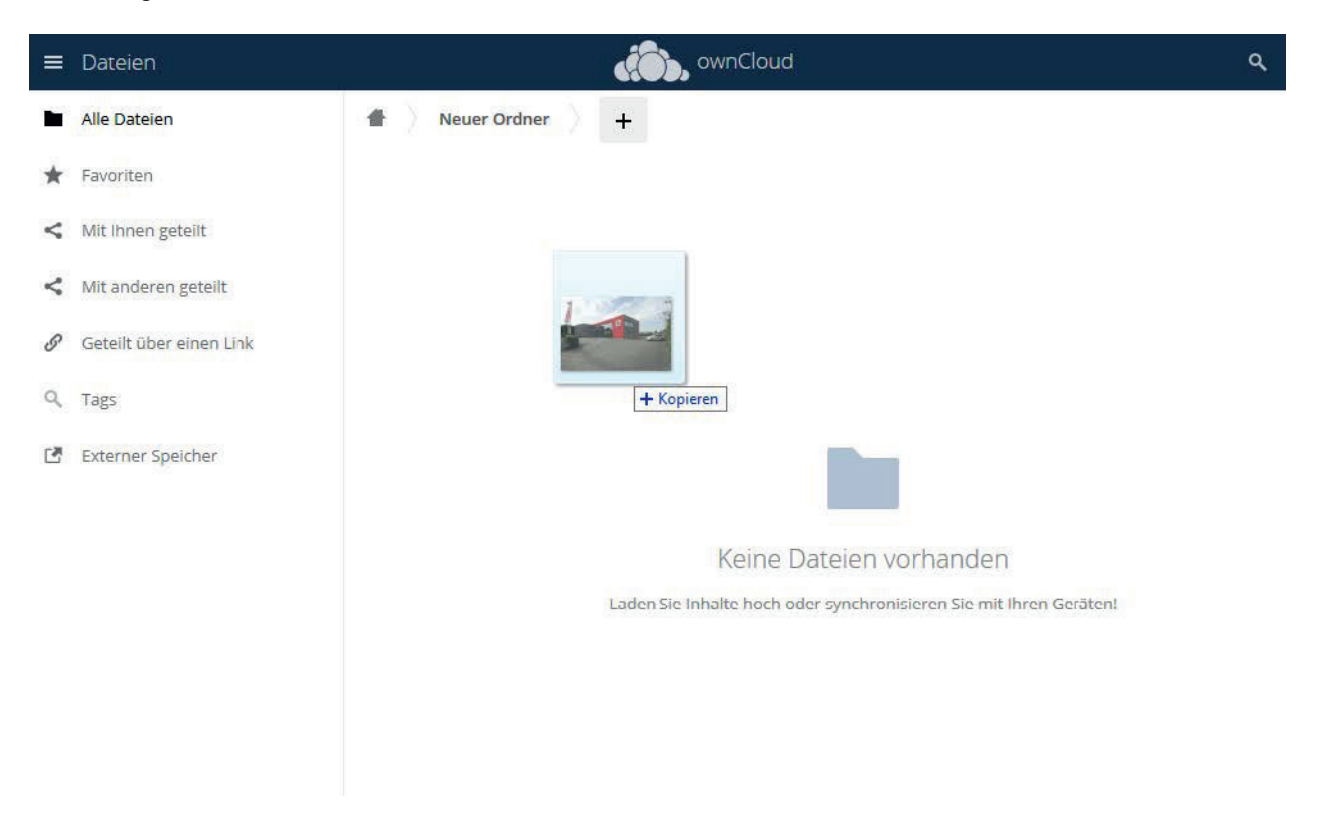

Nach Abschluss des Uploads ist das hochgeladene Bild in der Übersicht zu sehen.

## Dateien herunterladen

Zum Herunterladen von Dateien in der Zeile der betreffenden Datei auf die markierten "..." und dann auf "Herunterladen" klicken:

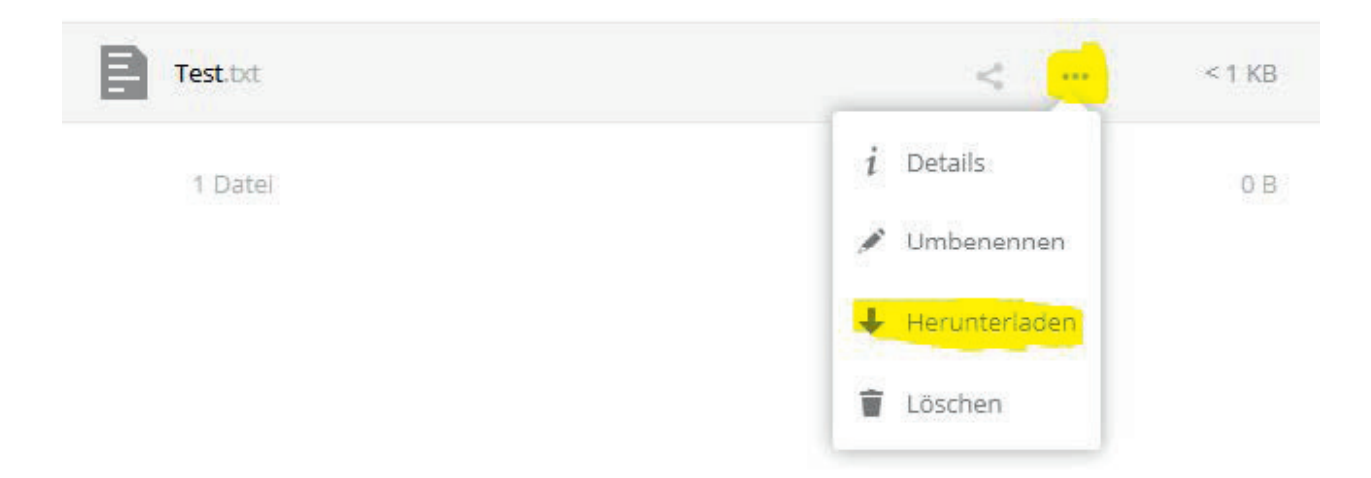

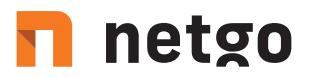

Im folgenden Dialog die Option "Datei speichern" wählen und auf den Button "OK" klicken. Danach im Windows-Explorer den Zielordner auswählen und die Datei somit herunterladen:

| Sie möchten folgen   | de Datei öffnen:                    |             |
|----------------------|-------------------------------------|-------------|
|                      | de Datei onnen.                     |             |
| lest.txt             | 20 0022                             |             |
| Vom lyp: Text        | t Document (0 Bytes)                |             |
| von: https://w       | vww.aixstorage.de                   |             |
| Wie soll Firefox mit | t dieser Datei verfahren?           |             |
| ⊖ <u>Ö</u> ffnen mit | Editor (Standard)                   | ~           |
| Datei speich         | ern                                 |             |
| O Dutter aperen      |                                     | - La (1997) |
| Eür Dateien          | dieses Typs immer diese Aktion aust | uhren       |
| <u> </u>             | dieses Typs immer diese Aktion aus  | ühren       |
| <u> </u>             | dieses Typs immer diese Aktion aus  | uhren       |

Komplette Ordner können mit der gleichen Methode als ZIP-Archiv heruntergeladen und dann auf der lokalen Festplatte entpackt werden:

| ffnen von Bilder.zip | ×                                        |
|----------------------|------------------------------------------|
| Sie möchten folgend  | le Datei öffnen:                         |
| 🚺 Bilder.zip 🚄       |                                          |
| Vom Typ: ZIP-        | Datei (402 KB)                           |
| Von: http:/          |                                          |
| Wie soll Firefox mit | dieser Datei verfahren?                  |
| Öffnen mit           | Windows-Explorer (Standard)              |
| Datei speiche        | ern                                      |
| Eür Dateien o        | lieses Typs immer diese Aktion ausführen |

Hinweis: Diese Methode ist für alle Dateitypen anwendbar.

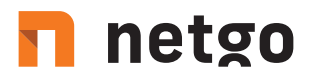

## Inhalte teilen

Zum Teilen von Dateien oder Ordern neben der Datei oder dem Ordner auf das markierte "Teilen"-Symbol klicken:

| Test.txt                           |                                     |   |   | 0 KB |
|------------------------------------|-------------------------------------|---|---|------|
| s öffnet sich auf der rechten Seit | e der Webseite ein neuer Abschnitt: |   |   |      |
| Test.txt                           | ි<br>vor 6 Minuten                  | > | ¢ |      |
| Gemeinschaftliche Tag              | 3                                   |   | ] |      |
| Aktivitäten Kommenta               | are <b>Teilen</b> Versionen         |   |   |      |
| Nutzer und Gruppen                 | Öffentliche Links                   |   |   |      |
| Mit Benutzern, Grupp               | en oder entfernten Benutzern teilen | i |   |      |

In diesem Abschnitt können Sie die Aktivitäten zu der Datei nachverfolgen (Erstellung, Änderung, Teilen, etc.), Kommentare zu der Datei verfassen, die Datei teilen und sich die Versionshistorie der Datei anzeigen lassen. Der Reiter "Teilen" ist nach dem Klick auf das Teilen-Symbol automatisch ausgewählt.

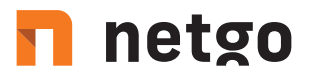

### Für Benutzer/Gruppen

Um Inhalte mit Benutzern/Gruppen der Cloud zu teilen wählen Sie bitte zuerst den Reiter "Nutzer und Gruppen" aus:

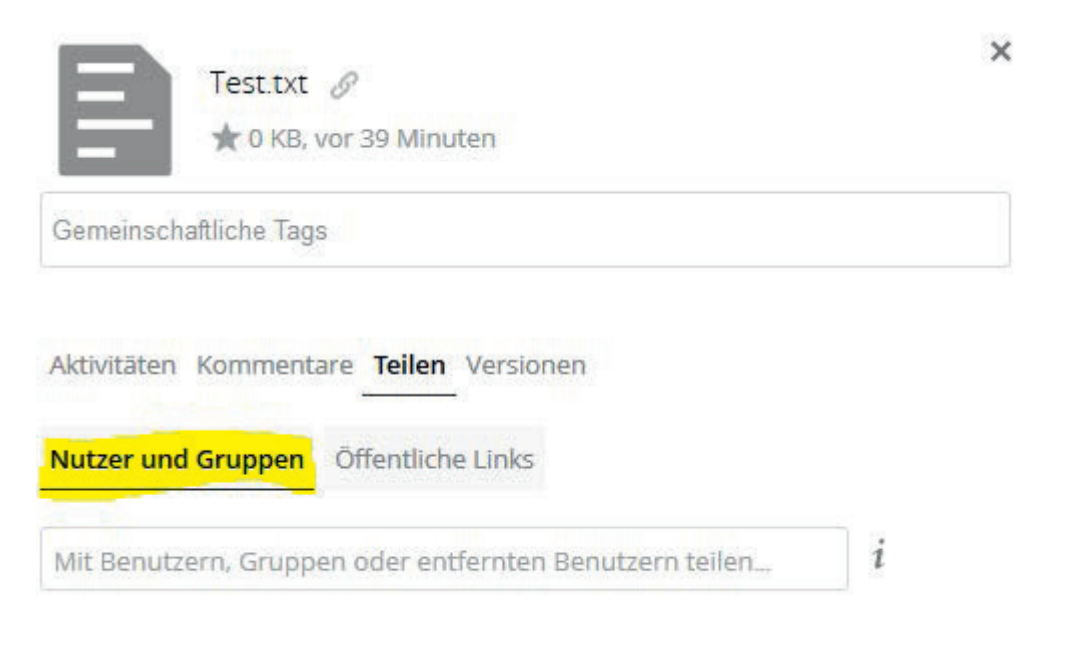

Danach können Sie den Benutzer oder die Gruppe in dem dazugehörigen Feld eintragen:

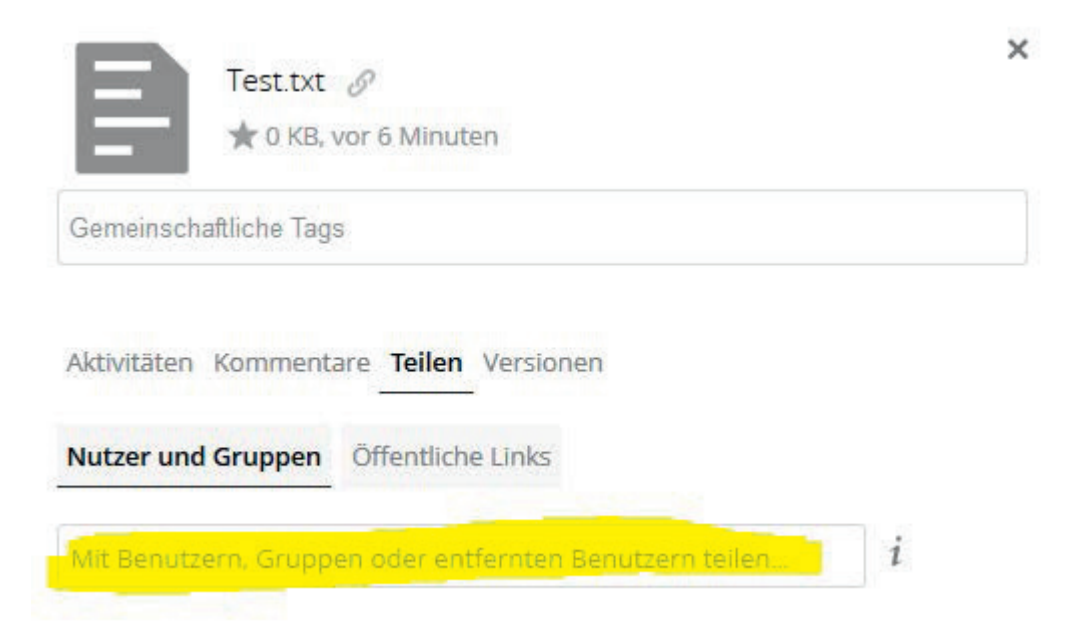

In das markierte Feld geben Sie den Namen der Person oder der Gruppe ein, mit der die Datei geteilt werden soll und Bestätigen die Auswahl mit "Enter". In unserem Beispiel Teilen wir eine Datei mit der Gruppe "ComNet Vertriebs GmbH". Der Benutzer oder die Gruppe wird nach dem Hinzufügen sofort automatisch angezeigt:

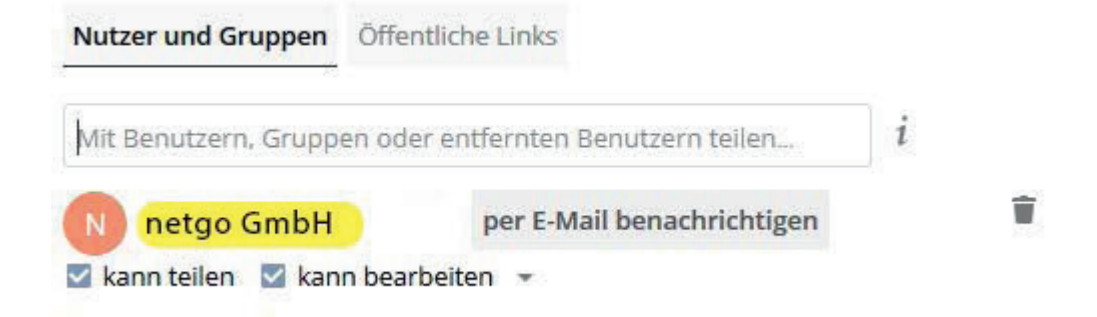

Mit einem Klick auf "per eMail-benachrichtigen" senden Sie dem Benutzer oder der Gruppe eine eMail mit der Information, dass eine Datei oder ein Ordner geteilt wurde:

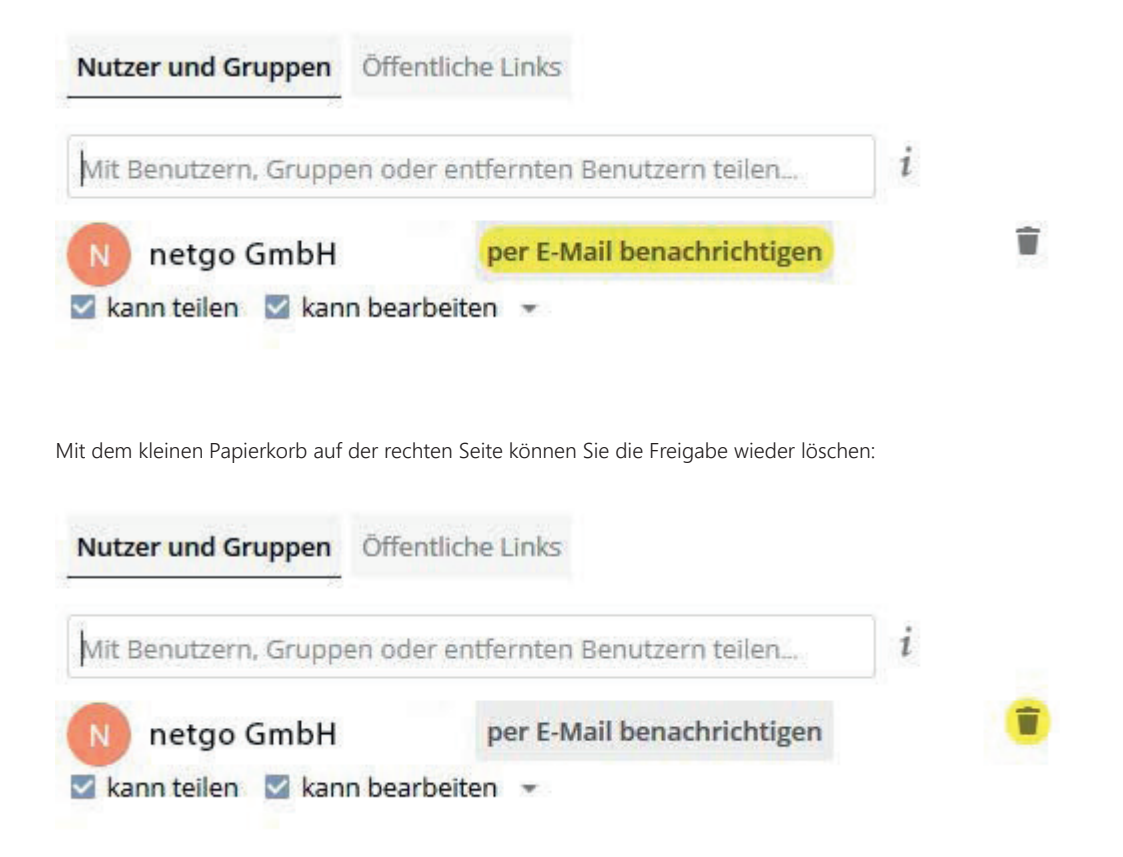

Über die Häkchen bei "kann teilen" und "kann bearbeiten" setzen Sie die Berechtigungen für den Benutzer oder die Gruppe, mit dem/der die Datei geteilt wurde. Bei einem Haken bei "kann teilen" kann der Benutzer oder die Gruppe die Datei über den gleichen Weg ebenfalls weiterteilen. Bei einem Haken bei "kann bearbeiten" kann der Benutzer oder die Gruppe die Datei bearbeiten und löschen.

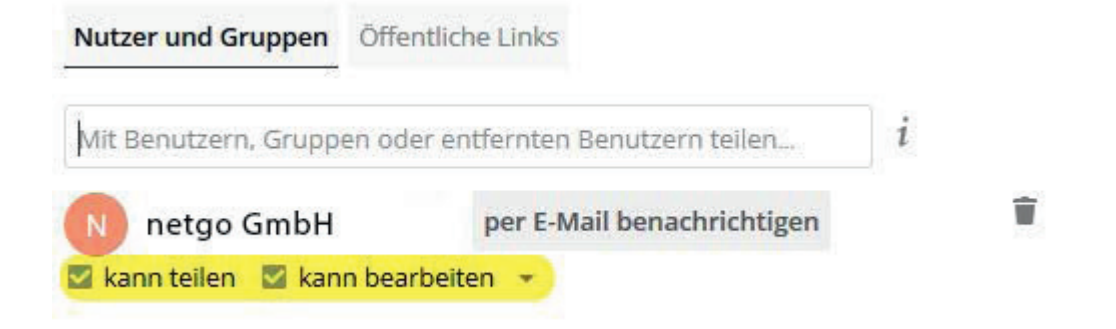

Die geteilte Datei oder der geteilte Ordner wird bei den Benutzern automatisch in der Übersicht mit aufgeführt, wobei das "Teilen"-Symbol innerhalb des Ordnersymbols auf eine geteilte Datei/Ordner hinweist. In der Zeile der Datei oder des Ordners finden Sie auch die Angabe, wer diese Datei mit Ihnen geteilt hat:

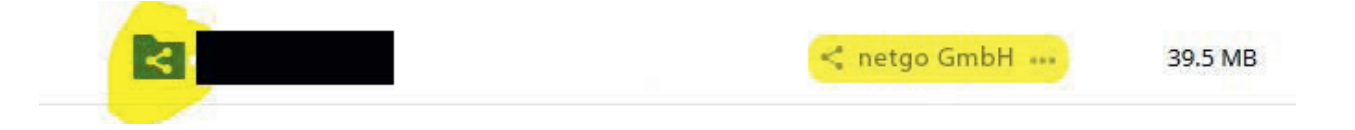

### Hinweise:

Die Berechtigungen werden auf alle Dateien im Ordner vererbt und können nicht für eine einzelne Datei gelöscht werden. Weitere Berechtigungen können auf jede Datei hinzugefügt und auch wieder entfernt werden.

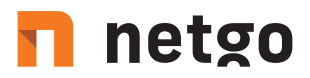

### Über einen Link freigeben

Die Inhalte in der Cloud (Ordner, Dateien) lassen sich über einen Link teilen. Der Empfänger kann die betreffenden Inhalte herunterladen, ohne einen Zugang zur Cloud zu haben.

Klicken Sie auch hier zunächst auf das "Teilen"-Symbol neben der Datei oder dem Ordner:

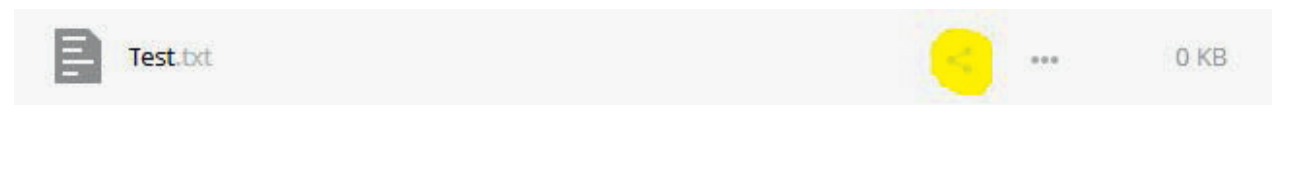

Um Inhalte mit Benutzern/Gruppen außerhalb des aixStorage zu teilen wählen Sie bitte den markierten Reiter "Öffentliche Links" aus:

Es gibt derzeit keine geteilten Links, Sie können einen erstellen

Öffentlichen Link erstellen

Nutzer und Gruppen Öffentliche Links

Jeder mit dem Link hat Zugriff auf die Datei/Ordner

Klicken Sie nun auf "Öffentlichen Link erstellen"

Abbrechen

|                                                                                                    | Test.txt                                                                               | <i>ି</i><br>vor 44 Minu                                                                                                    | iten                  |          |                    |       |  |
|----------------------------------------------------------------------------------------------------|----------------------------------------------------------------------------------------|----------------------------------------------------------------------------------------------------|-----------------------|----------|--------------------|-------|--|
| emeinsch                                                                                            | aftliche Tag                                                                           | S                                                                                                    |                       |          |                    |       |  |
| ktivitäten                                                                                          | Komment                                                                                | are Teilen                                                                                                    | Version               | en       |                    |       |  |
| utzer und                                                                                           | Gruppen                                                                                | Öffentlich                                                                                                    | e <mark>Links</mark>  |          |                    |       |  |
| gibt derze                                                                                          | eit keine ge                                                                           | teilten Links                                                                                                    | , Sie kön             | nen eine | en erst            | ellen |  |
| ffentliche                                                                                          | en Link ers                                                                            | tellen                                                                                                    |                       |          |                    |       |  |
| der mit de                                                                                          | m Link hat                                                                             | Zugriff auf d                                                                                                    | die Datei/            | Ordner   |                    |       |  |
|                                                                                                    |                                                                                        | , in the second second s |                       |          |                    |       |  |
|                                                                                                    |                                                                                        |                                                                                                    |                       |          |                    |       |  |
|                                                                                                    |                                                                                        |                                                                                                    |                       |          |                    |       |  |
| ffnet sich e                                                                                        | ein neues D                                                                            | ialogfeld:                                                                                                    |                       |          |                    |       |  |
| ffnet sich e                                                                                        | ein neues D                                                                            | ialogfeld:                                                                                                    |                       |          |                    |       |  |
| ffnet sich e                                                                                        | ein neues D                                                                            | alogfeld:                                                                                                    | uer Ordu              | ner/Tes  | ×                  | 1     |  |
| ffnet sich (<br>Geteilter                                                                           | in neues D<br>Link erst                                                                | ialogfeld:<br>ellen: /Net                                                                                                    | uer Ordı              | ner/Tes  | <b>X</b><br>t.txt  |       |  |
| ffnet sich e<br>Geteilter<br>Name des<br>Test.txt-I                                                 | in neues D<br>Link erst<br>Links                                                       | alogfeld:<br>ellen: /Net                                                                                                    | uer Ordi              | ner/Tes  | <b>X</b><br>st.txt |       |  |
| ffnet sich o<br>Geteilter<br>Name des<br>Test.txt-1                                                 | in neues D<br>Link erst<br>Links<br>.ink                                               | ellen: /Net                                                                                                    | uer Ordi              | ner/Tes  | <b>X</b><br>t.txt  |       |  |
| ffnet sich e<br>Geteilter<br>Name des<br>Test.txt-I<br>O Herun<br>Empfänge                          | tin neues D<br>Link erst<br>Links<br>.ink<br>terladen /<br>r können li                 | ellen: /Net<br>Ansehen                                                                                                    | uer Ordi              | ner/Tes  | ×<br>t.txt<br>den. |       |  |
| ffnet sich e<br>Geteilter<br>Name des<br>Test.txt-l<br>O Herun<br>Empfänge                          | ein neues D<br>I Link erst<br>Links<br>.ink<br>terladen /<br>r können li               | ellen: /Ner<br>Ansehen                                                                                                    | uer Ordı<br>n und her | ner/Tes  | ×<br>t.txt<br>den. |       |  |
| ffnet sich e<br>Geteilter<br>Name des<br>Test.txt-L<br>O Herun<br>Empfänge<br>Passwort              | in neues D<br>Link erst<br>Links<br>.ink<br>terladen /<br>r können li                  | alogfeld:<br>ellen: /Net<br>Ansehen<br>ahalte seher                                                                                                    | uer Ordi              | ner/Tes  | ×<br>t.txt<br>den. |       |  |
| ffnet sich e<br>Geteilter<br>Name des<br>Test.txt-I<br>Herun<br>Empfänge<br>Passwort<br>Ein Passy   | ein neues D<br>I Link erst<br>Links<br>.ink<br>terladen /<br>r können li<br>wort wähle | ellen: /Net<br>Ansehen<br>hhalte seher                                                                                                    | uer Ordi              | ner/Tes  | ×<br>t.txt<br>den. |       |  |
| ffnet sich e<br>Geteilter<br>Name des<br>Test.txt-I<br>O Herun<br>Empfänge<br>Passwort<br>Ein Passv | ein neues D<br>Link erst<br>Links<br>.ink<br>terladen /<br>r können li<br>wort wähle   | alogfeld:<br>ellen: /Ner<br>Ansehen<br>nhalte seher                                                                                                    | uer Ordi              | ner/Tes  | ×<br>t.txt         |       |  |

In diesem Fenster können Sie den Namen des Links bearbeiten sowie ein Passwort vergeben und ein Ablaufdatum setzen. Wenn Sie eine einzelne Datei teilen sind die Auswahlmöglichkeiten auf diese Felder begrenzt. Teilen Sie einen Ordner haben Sie außer den oben genannten Optionen die Möglichkeiten, die Rechte für den Benutzer zu bearbeiten:

Teilen

×

| Setenten Eink erstellen. Weder Of    | luner                                               |
|--------------------------------------|-----------------------------------------------------|
| Name des Links                       |                                                     |
| Neuer Ordner-Link                    |                                                     |
| Herunterladen / Ansehen              |                                                     |
| Empfänger können Inhalte sehen und   | herunterladen.                                      |
| O Herunterladen / Ansehen / Hochla   | iden                                                |
| Empfänger können Inhalte sehen, heru | unterladen, ändern, löschen und hochladen.          |
| O Nur Hochladen (File Drop)          |                                                     |
| /on mehreren Empfängern Dateien en   | npfangen, ohne den Inhalt des Ordners preiszugeben. |
| Passwort                             |                                                     |
| Ein Passwort wählen                  |                                                     |
| Ablaufdatum                          |                                                     |
| Wähle ein Ablaufdatum                |                                                     |
|                                      |                                                     |
| Abbrochon                            | Teilen                                              |

Nachdem die Freigabe erteilt wurde wird auch hier eine Information zu dem öffentlichen Link angezeigt:

| Nutzer und Gruppen            | Öffentliche Links                        |                                                             |         |
|-------------------------------|------------------------------------------|-------------------------------------------------------------|---------|
| Neuer Ordner-                 | Link                                     | ₿ <b>\$</b> <                                               |         |
| Möchten Sie den Link in die Z | wischenablage kopieren, um den Link z.B. | per eMail zu versenden, klicken Sie bitte auf das markierte | Symbol: |
| Nutzer und Gruppen            | Öffentliche Links                        |                                                             |         |
|                               |                                          |                                                             |         |

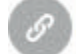

Neuer Ordner-Link

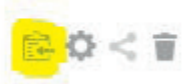

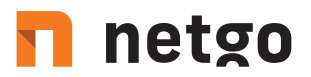

Sie können den Link anschließend an jede beliebige Stelle (z.B. in einer eMail, einem Textdokument, etc.) mit der Tastenkombination "STRG-V" oder über Rechtsklick + "Einfügen" kopieren.

Über das zweite Symbol können Sie die Freigabe bearbeiten:

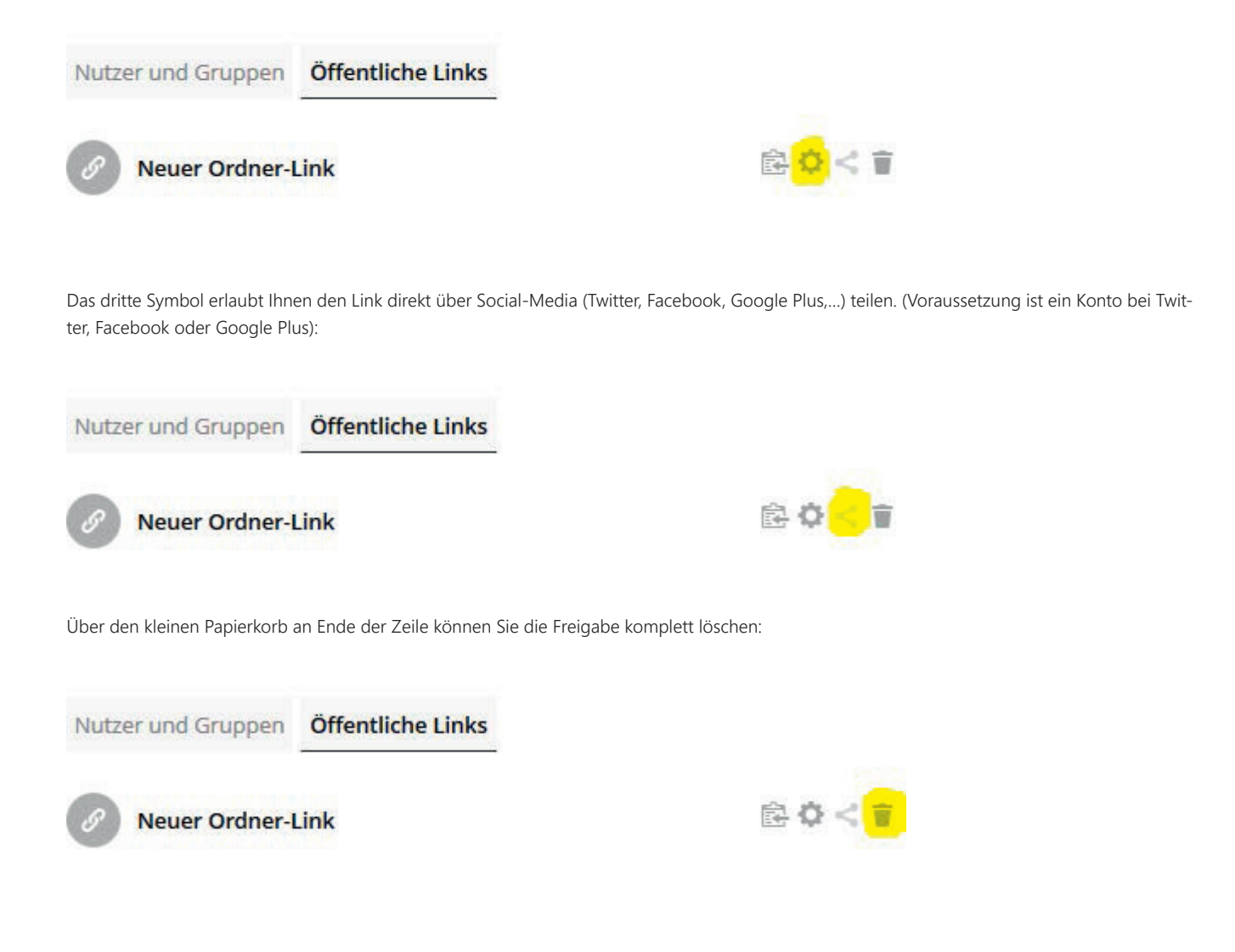

t. +49 2405 4888 - 0 f. +49 2405 4888 - 100 e. info.aachen@netgo.de  GF: Holger Schmitz, Dr. Alexander Blum Amtsgericht Aachen HRB 4463 USt-ID: DE 121740315 Stand 11 / 21